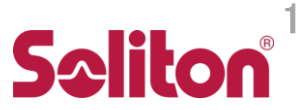

# LANトンネリング設定手順 Zao-X版

シンセシス開発部 2024-06-26

1 1

LANトンネリング設定手順(2024-06-26) Ver.0.3.3

#### 設定手順

- 1. ネットワーク設計&チェック
- 2. 受信 PC 設定ファイル記入
- 3. 受信 PC 固定 IP 設定
- 4. 受信 PC 再起動
- 5. Zao-X 設定
- 6. Zao-X 再起動
- 7. クライアント設定
- 8. LAN トンネリング通信確認 & チェック

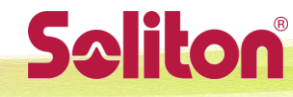

#### LANトンネルのイメージ

Cam Side (Zao-X) と View Side (Zao View) に接続された クライアント同士で IP 通信ができます (図中のアドレスは例です)

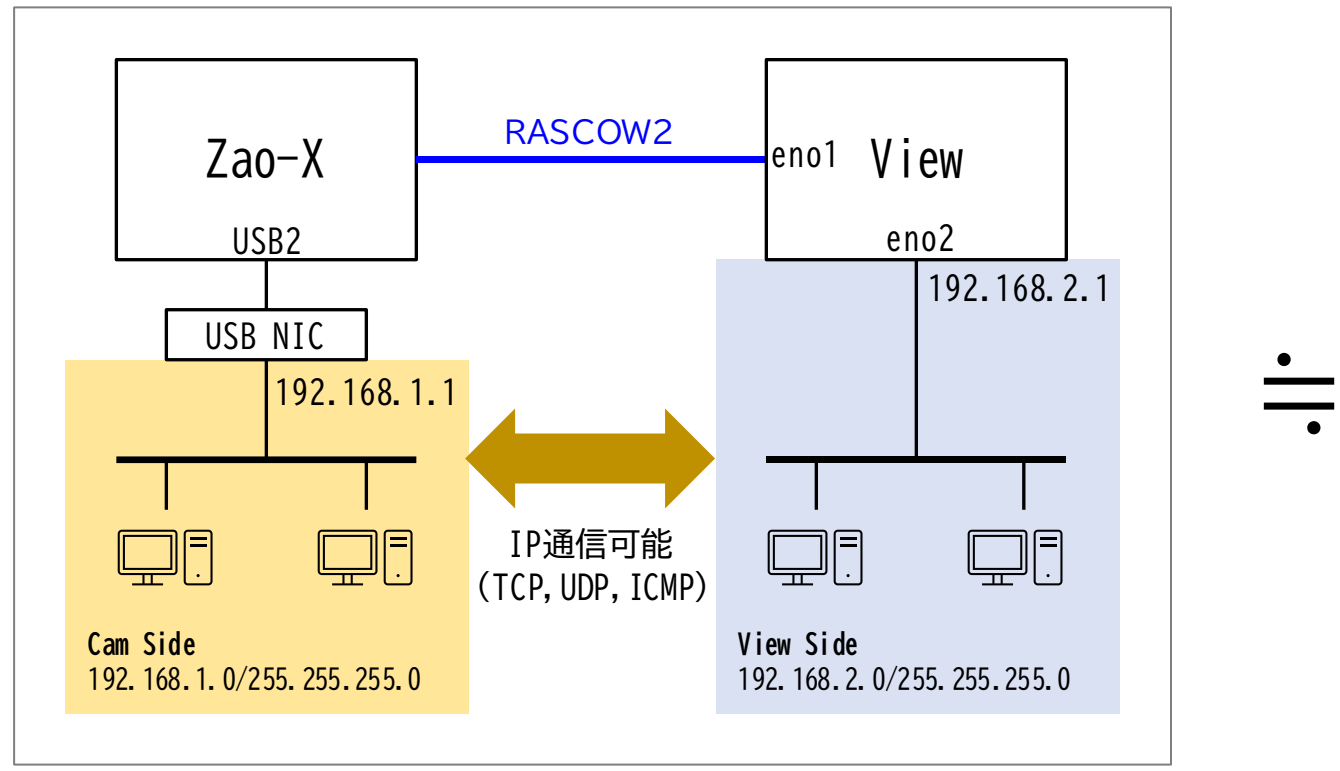

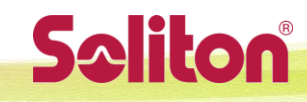

#### 準備と機材の接続

- Zao-X (Cam Side)、Zao View (View Side)のネットワーク設定を決めます (次ページの図を参照)
  - Cam Side のネットワークアドレス、Zao-X ホストアドレス
  - View Side のネットワークアドレス、View ホストアドレス
- この情報を Zao-X、Zao View それぞれに設定します
- Zao-X
  - ・ USB2 に USB-NIC、LAN ケーブルを接続して、Cam Side のクライアントと接続します
  - USB1 もしくは内蔵 Etherに、RASCOW2 通信用の接続をします
- Zao View
  - eno2 (Z4G4の場合) に LAN ケーブルを接続して、View Side のクライアントと接続します
    - ・ Z4G4 以外の受信機の場合で Ether ポートが1つの場合は、USB-NIC を接続して使用して下さい
  - eno1 (Z4G4の場合) には RASCOW2 通信用の接続をします

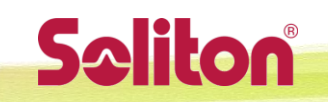

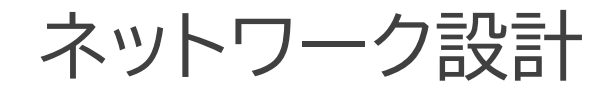

#### 以下空欄を埋めて下さい

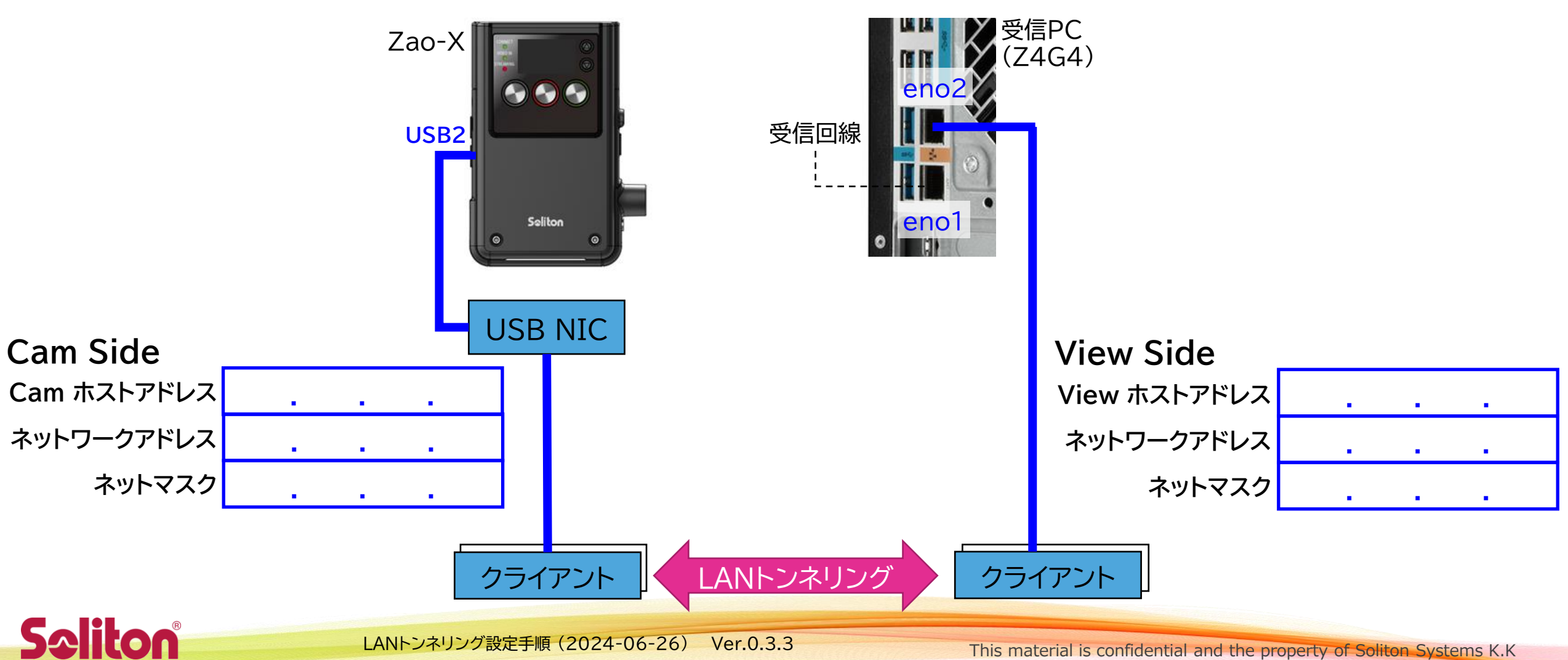

ネットワーク設計(例)

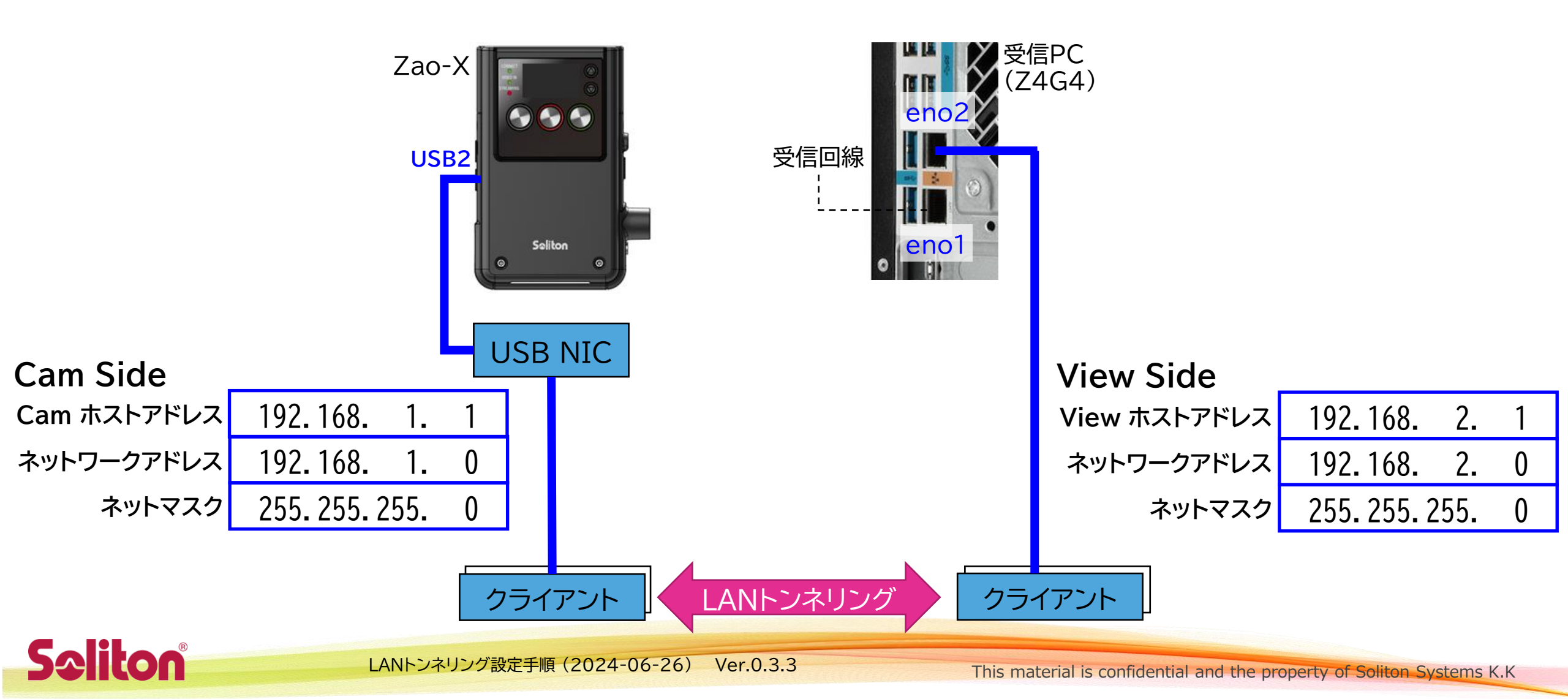

#### ネットワーク設定:チェックリスト

□ Cam ホストアドレス (Zao-X) は Cam Side ネットワークに属していますか?

- $\Box$  View ホストアドレス (View eno2) は View Side ネットワークに属していますか?
- □ Cam Side と View Side は異なるネットワークアドレスですか?
- □ View eno1 が属するネットワークと View Side は異なるネットワークアドレスですか?
   (NG例: eno1 = 192.168.1.xxx & eno2 = 192.168.1.yyy)

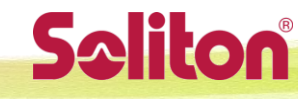

#### 受信 PC 設定ファイル記入(1)

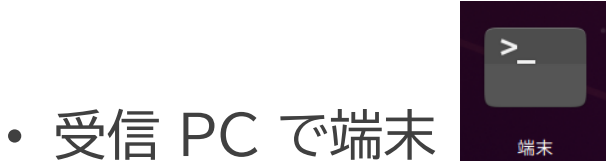

を開いて、以下コマンドを実行してください

gedit /home/zao/.config/ZaoView/tunnel.conf

- テキストエディタが起動しますので編集・保存して、エディタを終了させてください
- 初期はサンプルとしてコメントアウト状態になっていますので、
   設定を有効化するには行頭の # を除去してください

| 開く(O) ▼ 「+1 <mark>tunnel.conf</mark> 保存(S) Ξ _ □ 😣               | 開く(O) <b>↓ Lunnel.conf</b> 保存(S)                               |
|------------------------------------------------------------------|----------------------------------------------------------------|
| 1 #Cam Side addr 192.168.1.0                                     | 1 Cam Side addr 192.168.1.0                                    |
| 3 #Cam addr 192.168.1.1                                          | 3 Cam addr 192.168.1.1                                         |
| 4 #View Side addr 192.168.2.0<br>5 #View Side mask 255.255.255.0 | 4 View Side addr 192.168.2.0<br>5 View Side mask 255.255.255.0 |
| 6 #View addr 192.168.2.1                                         | •行 前 # 除 去 <sup>6</sup> View addr 192.168.2.1                  |
| なし▼ タブ幅:8▼ (1行、1列) ▼ [挿入]                                        | 「」 シス 冊 「ハンン」 なし ▼ タブ幅:8 ▼ (6行、1列) ▼                           |

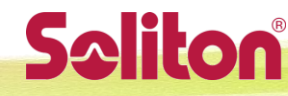

#### 受信 PC 設定ファイル記入(2)

- ・行頭・行中・行末に余分なスペース・タブが記入されると 解釈されない場合があるので注意下さい
- 前述例に対応する設定値

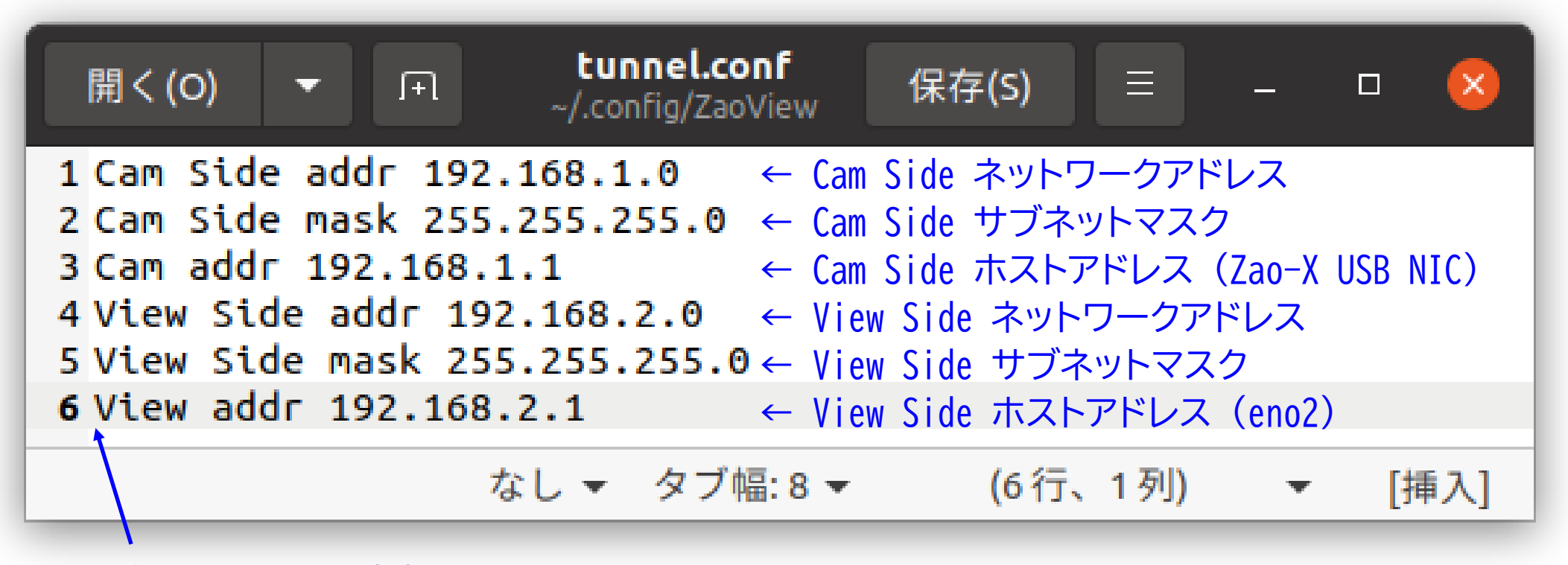

各行頭の#は除去

**Spliton** 

LANトンネリング設定手順(2024-06-26) Ver.0.3.3

This material is confidential and the property of Soliton Systems K.K

#### 受信 PC 固定 IP 設定

- 受信 PC の eno2 に LAN ケーブルを接続します
- 受信 PC のネットワーク設定を起動します
  - 画面の右上から起動できます
- eno2 を固定 IP に設定します
  - eno2 設定の IPv4 タブで「手動」を選択し アドレス、ネットマスクを設定(ゲートウェイは設定不要)
- 設定が完了したら、受信 PC を再起動

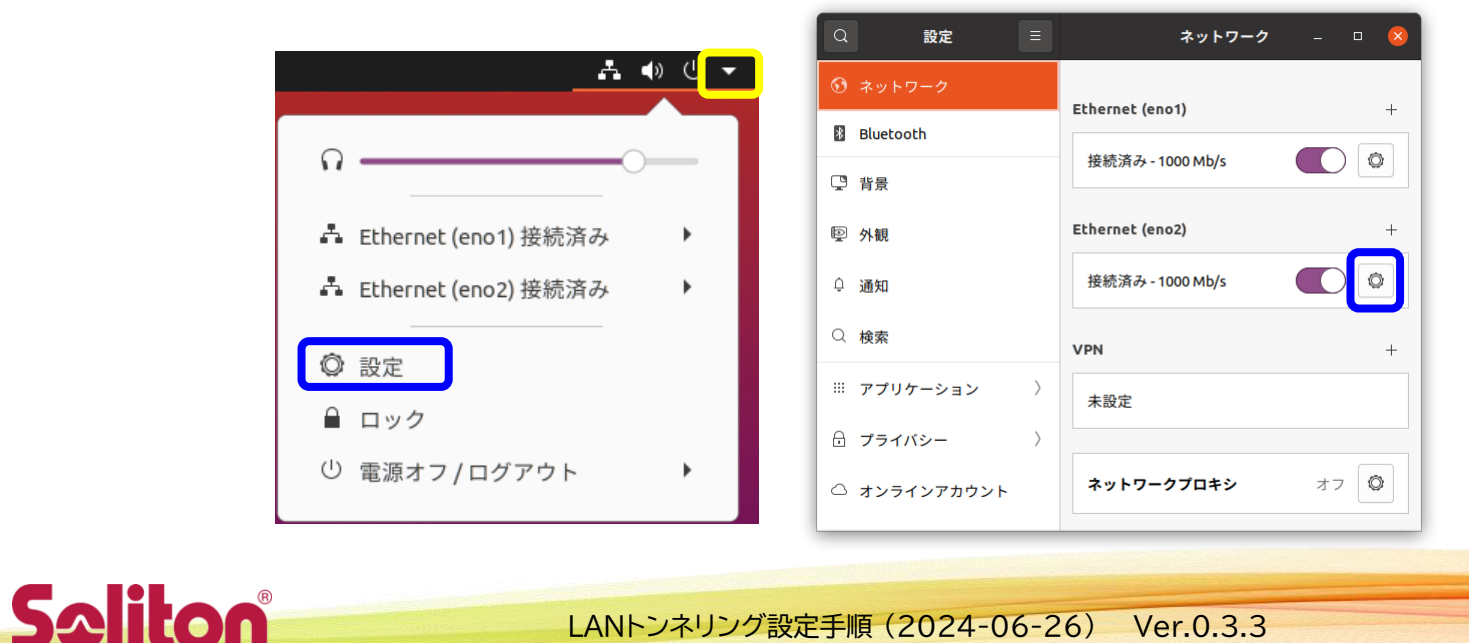

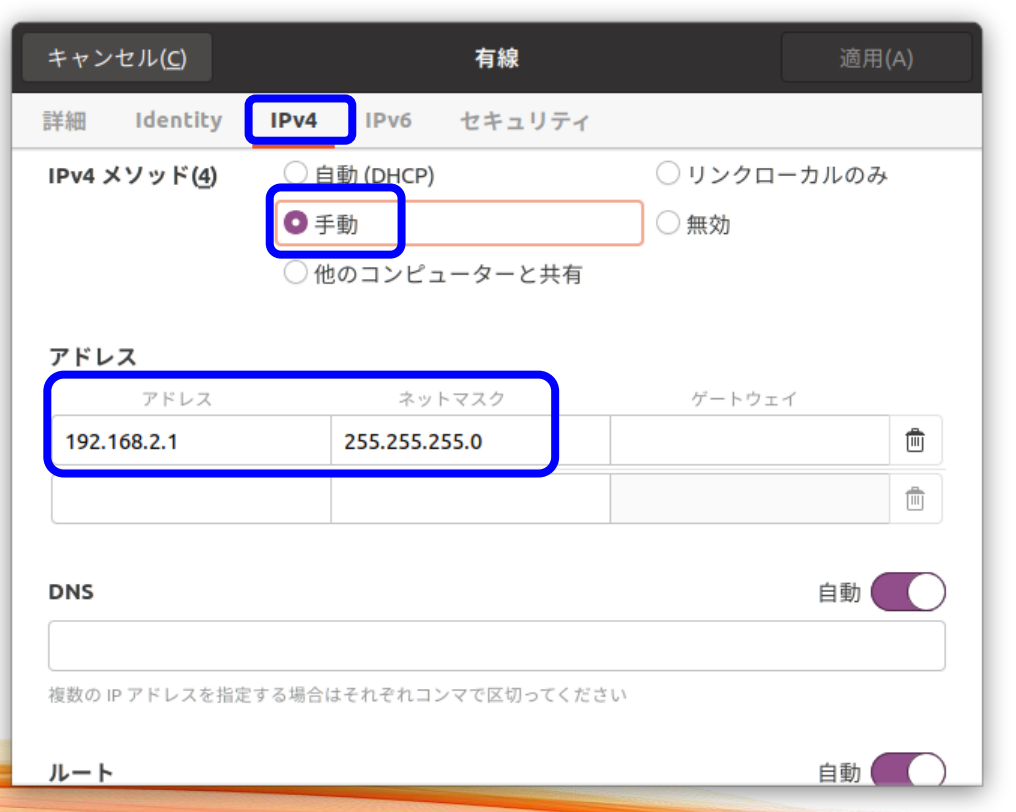

# 受信 PC Firewall 設定について

- ・受信 PC の Firewall 設定を起動後に On した場合は PC 再起動してください
   再起動するまでは LAN トンネリングのパケットが遮断されてしまいます
- ・受信 PC の Firewall 設定が On の場合、受信 PC は ping 応答しません
   Cam Side View Side 間の ping は遮断されません

| Firewall 状態   | LANトンネリング | 受信 PC への ping | 補足                                           |
|---------------|-----------|---------------|----------------------------------------------|
| Off 状態で PC 起動 | 0         | 0             |                                              |
| On 状態で PC 起動  | 0         | ×             | ping で動作確認する場合は<br>一時的に Firewall Off にしてください |
| 起動後に Off→On   | ×         | ×             | PC 再起動して下さい                                  |
| 起動後の On→Off   | 0         | 0             |                                              |

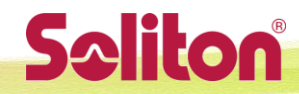

11

# Zao Viewの設定:UIのLANトンネルの設定をEnable

- ・ 設定は伝送停止状態で行います
- Setting ダイアログのL-Tunタブ
  - ・ LAN Tunnel enable にチェック

|         |           | Setting |       |       |                | 8                            |   |
|---------|-----------|---------|-------|-------|----------------|------------------------------|---|
| Video   | Audio     | Serial  | L-Tun | Delay | Comm           | Others                       |   |
| LAN Tur | nnel enab | le ✓    |       |       |                |                              |   |
|         |           |         |       |       |                |                              | l |
|         |           |         |       |       |                |                              | L |
|         |           |         |       |       |                |                              | L |
|         |           |         |       |       |                |                              | l |
|         |           |         |       |       |                |                              | l |
|         |           |         |       |       |                |                              | L |
|         |           |         |       |       |                |                              | L |
|         |           |         |       |       |                |                              | L |
|         |           |         |       |       |                |                              | L |
|         |           |         |       |       |                |                              | l |
|         |           |         |       |       |                |                              | l |
|         |           |         |       |       |                |                              | l |
|         |           |         |       |       |                |                              |   |
|         |           |         |       | 8     | <u>C</u> ancel | <mark>&lt;</mark> <u>о</u> к |   |

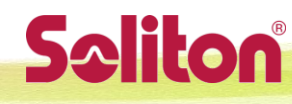

#### Zao-X の設定

- ・ 設定は伝送停止状態で行います
- UI のメニューで行います
  - LAN Tunnel 機能を ON に設定
  - Cam Side (ホストアドレス)の設定
  - View Side (ネットワークアドレス)の設定
- 設定後に再起動が必要です

Saliton

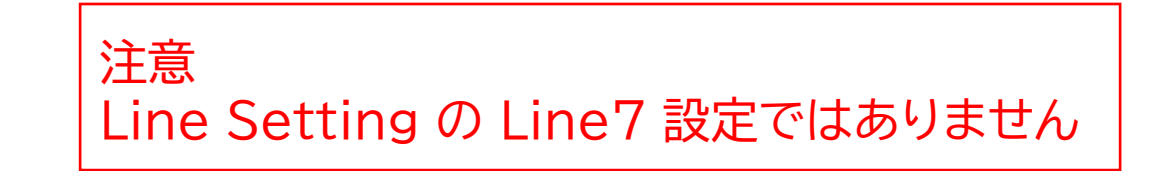

2.Network → 2-3.LAN Tunnel で LAN Tunnel 画面でそれぞれを設定します

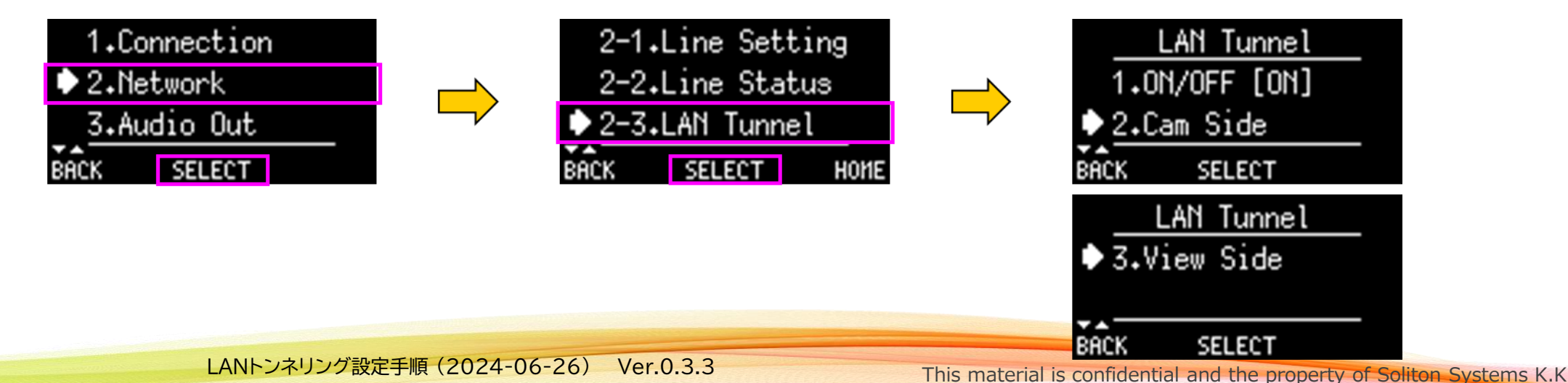

# Zao-Xの設定: LAN Tunnel ON

- LAN Tunnel 画面で、1.ON/OFF を選択して、SELECT(中) ボタンを押します
- ・ LAN Tunnel ON/OFF 画面が表示されます (現在の設定値が[]で表示されています)
- ONを選択して、SELECT(中)ボタンを押します
   (LAN Tunnel ON/OFF画面で「\*」が表示されている方が現在の設定値です)

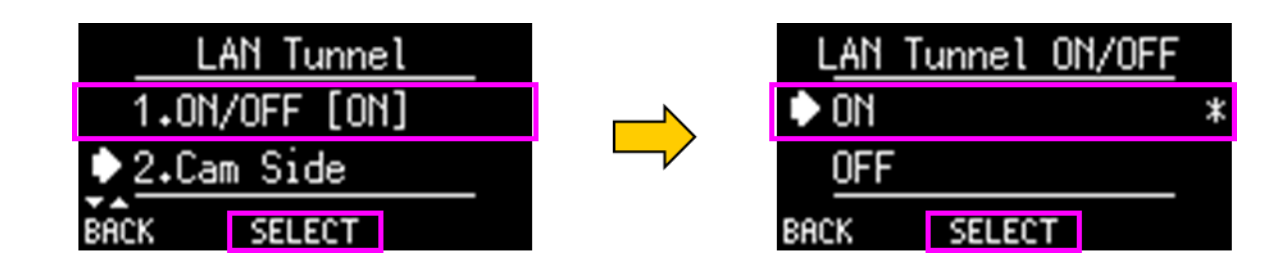

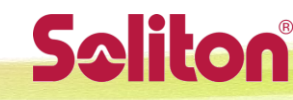

#### Zao-Xの設定: Cam Side

- LAN Tunnel 画面で 2.Cam Side を選択して、SELECT(中) ボタンを押します
- Cam Side 画面で、Cam ホストアドレス (Zao-X Line 7) を設定します
- IP もしくは MSK を選択して、SELECT(中)ボタンを押すと、
   Cam Side Host IP もしくは Cam Side Netmask 画面が表示されるので、
   それぞれの設定を行います
- Cam Side ネットワークアドレスの設定は不要です

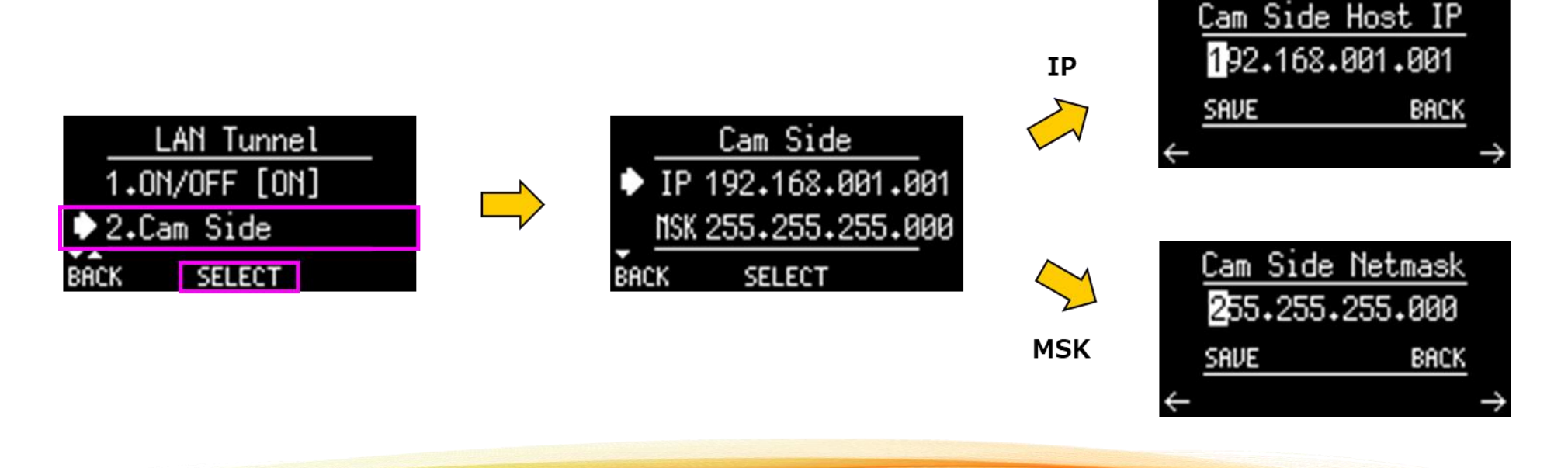

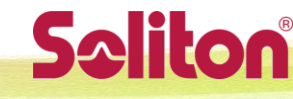

#### Zao-Xの設定: View Side

- LAN Tunnel 画面で 3.View Side を選択して、SELECT(中) ボタンを押します
- View Side 画面で、View Side ネットワークアドレスを設定します
   (注意: View ホストアドレスではなく View Side ネットワークアドレスです)
- IP もしくは MSK を選択して、SELECT(中) ボタンを押すと、
   View Side Network IP もしくは View Side Netmask 画面が表示されるので、
   それぞれの設定を行います
- View ホストアドレスの設定は不要です

**Saliton** 

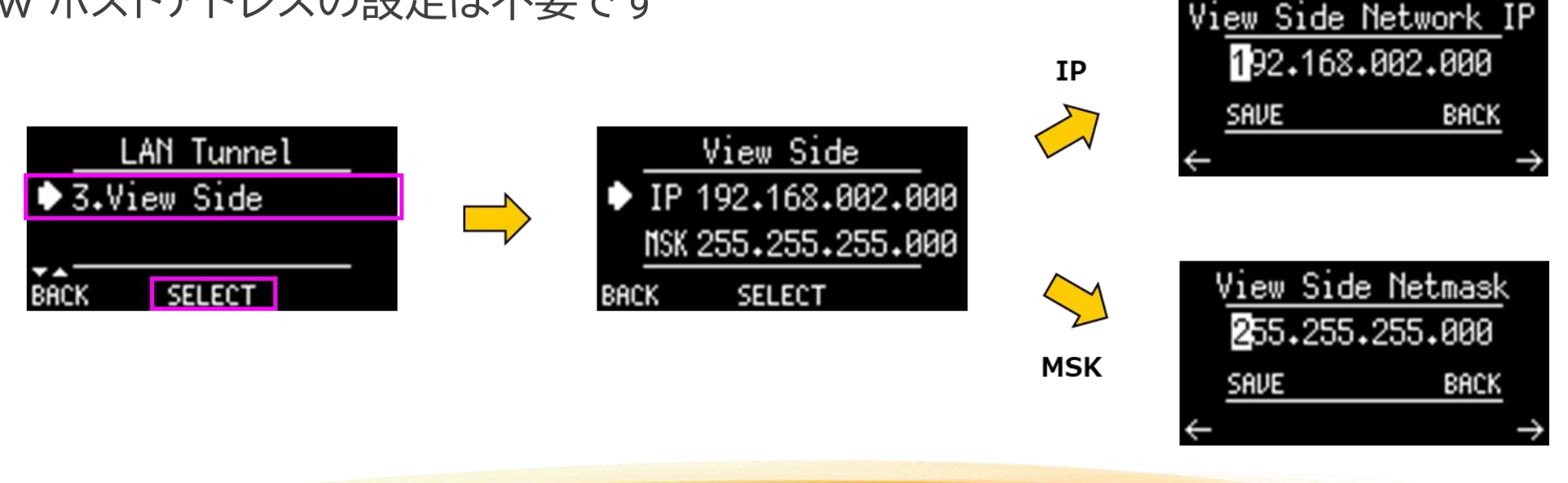

#### Zao-Xの設定:設定完了後の再起動

- LAN Tunnelの設定を完了したら、LAN Tunnel画面でBACK(左)ボタンを押します。
- 設定の反映には再起動が必要なため、「To update settings, are you sure to reboot Zao-X now?」とメッセージが表示されます。
   ここでは、YES(中)ボタンを押して再起動して下さい。
  - ・ すぐに再起動を行う場合は、YES(中)ボタン。 他のMENU項目の設定を行う場合は、NO(右)ボタン。

**Saliton** 

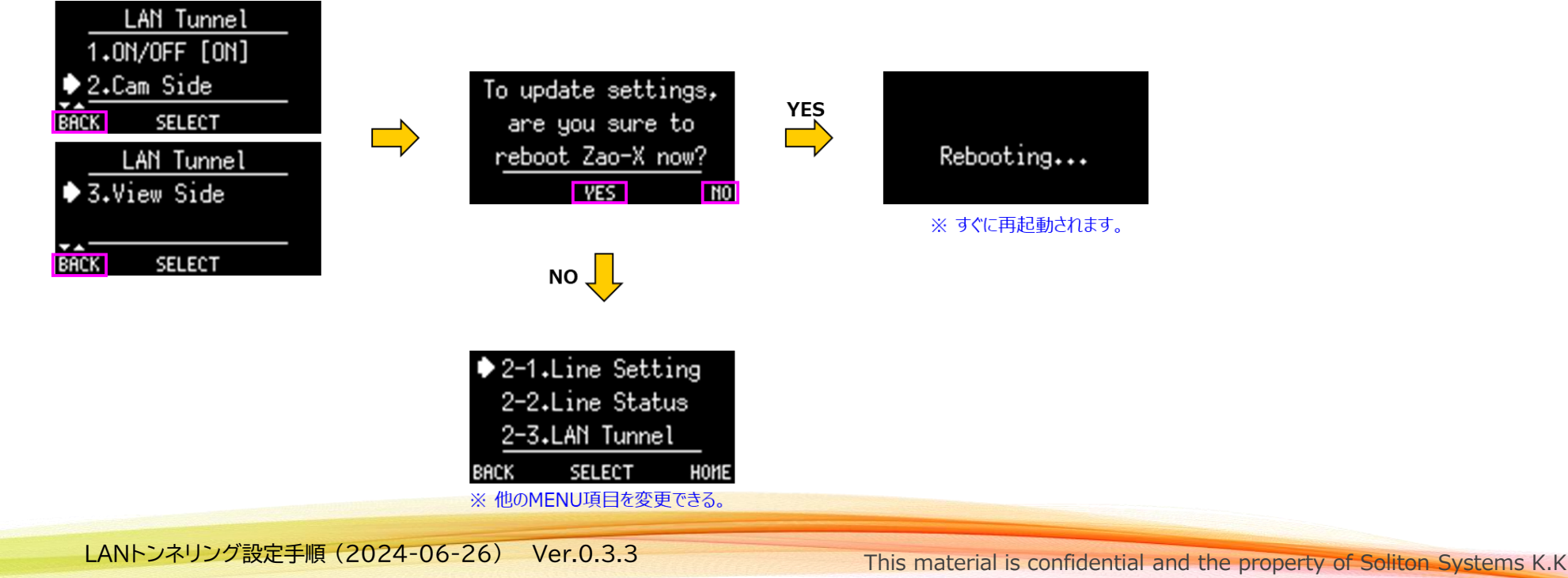

#### クライアント設定

- Cam Side, View Side それぞれのクライアントの設定をします
- Cam Side は Cam Side ネットワークに属して他と重ならない固定アドレス、 ゲートウェイは Cam ホストアドレス (下図例では 192.168.1.1)を設定します
- View Side も同様にゲートウェイに View ホストアドレス (下図例で 192.168.2.1) を設定します

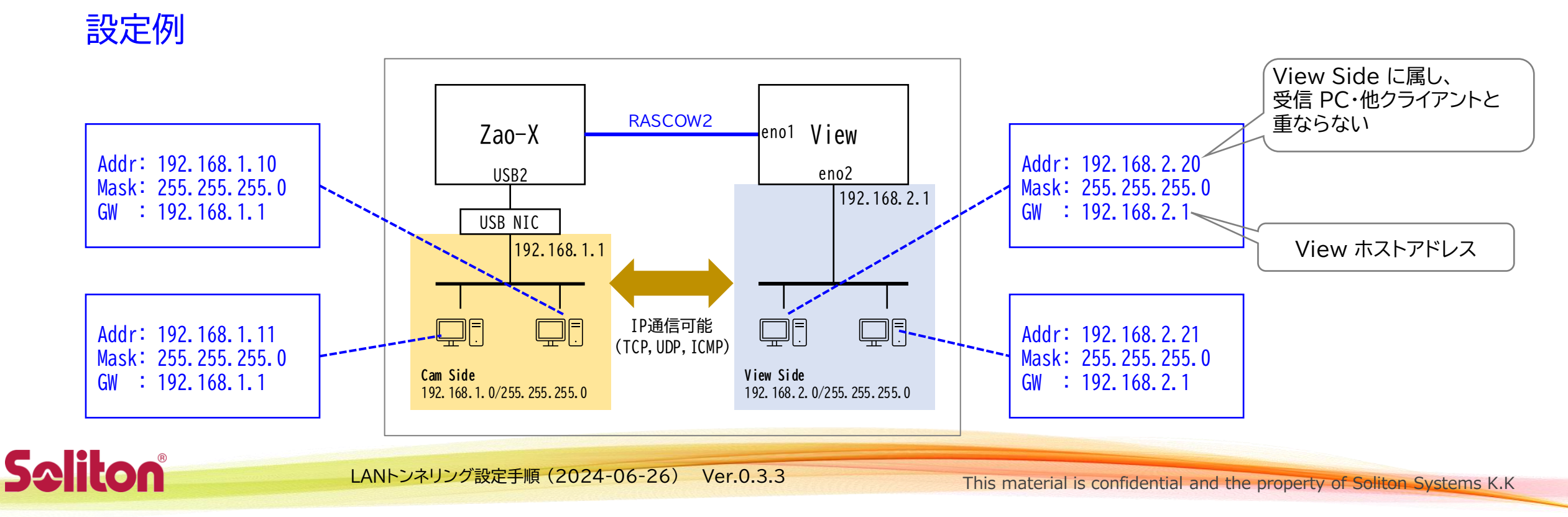

#### LANトンネリング通信確認手順(1)

- 映像伝送の確認
  - 映像伝送状態にしてください
  - Zao-X の表示が No Input の場合
     → 映像信号を Zao-X に入力してください。無信号では LAN トンネリングデータも疎通しません
  - Zao View に映像が表示されていない場合
     → RASCOW2 通信に関わる部分を確認してください
- Zao-X 表示の確認
  - HOME 画面に LAN トンネリングアイコン 🖫 が表示されていない場合
    - → Zao-X の設定、接続を確認してください。 LAN トンネル設定が有効で USB2 に接続した USB NIC が Link Up している必要があります

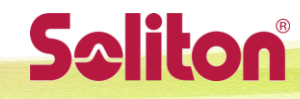

LANトンネリング設定手順(2024-06-26) Ver.0.3.3

#### LANトンネリング通信確認手順(2)

受信 PC の確認

Saliton

- ・端末を起動して ip addr とコマンド実行してください
- View ホストアドレス、ネットマスクが正しいか確認してください 表示されていない場合
  - → 設定の確認 & LAN ケーブルの接続を確認してください 値が異なる場合
  - → 設定を確認してください
- ・ tun0 について表示されない場合
  - → 受信 PC の設定を確認してください (変更後、要再起動)

#### 実行例 zao@zaorx2004:~\$ ip addr 1: lo: <LOOPBACK,UP,LOWER UP> mtu 65536 qdisc noqu link/loopback 00:00:00:00:00:00 brd 00:00:00:00 inet 127.0.0.1/8 scope host lo valid\_lft forever preferred\_lft forever inet6 ::1/128 scope host valid lft forever preferred\_lft forever 2: eno2: <BROADCAST,MULTICAST,UP,LOWER\_UP> mtu 150 link/ether 84:a9:3e:73:8a:ab brd ff:ff:ff:ff:f altname\_opp1s0 inet 192.168.2.1/24 ord 192.168.2.255 scope gl valid\_iii iorever preferred\_lft forever inet6 fe80::86a9:3eff:fe73:8aab/64 scope link valid lft forever preferred lft forever 3: eno1: <BROADCAST,MULTICAST,UP,LOWER UP> mtu 150 link/ether 84:a9:3e:73:8a:aa brd ff:ff:ff:ff:f altname enp0s31f6 inet 192.168.200.53/23 brd 192.168.201.255 scc valid\_lft 333sec preferred\_lft 333sec inet6 fe80::ec20:b3ec:d67e:4b45/64 scope link \_valid\_lft forever preferred\_lft forever tun0: <NO-CARRIER,POINTOPOINT,MULTICAST,NOARP,</pre> \_\_\_\_\_/none inet 160.239.255.245/30 scope global tun0 valid\_lft forever preferred\_lft forever

This material is confidential and the property of Soliton Systems K.K.

ao@zaorx2004:~\$

## LANトンネリング通信確認手順(3)

• Zao View の Setting タブで LAN Tunnel: ON であるか確認

LAN Tunnel: ON (Active)

#### 以下の場合は設定を確認して下さい。

- ・ LAN Tunnel: OFF の場合
  - Zao View で LAN トンネル(LAN Tunnel enable)が有効かを確認
- ・ LAN Tunnel:ON (Inactive) の場合
  - Zao-X の設定が ON になってるか確認
  - 受信 PC に tun0 が存在するかを確認 (再起動をしていない場合は再起動をする)
  - ・ 受信 PC の以下の設定ファイルが存在し、設定ファイルの記載が揃ってるかを確認
    - /home/zao/.config/ZaoView/tunnel.conf

#### LAN Tunnel: ON (Inactive)

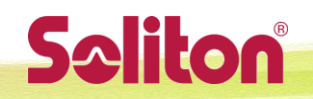

LANトンネリング設定手順(2024-06-26) Ver.0.3.3

This material is confidential and the property of Soliton Systems K.K

LAN Tunnel: OFF

#### LANトンネリング通信確認手順(4)

Cam Side クライアントから ping 実行できない場合はスキップしてください

- Cam Side クライアントから Zao-X に ping が通じるか確認
  - 設定例の場合、192.168.1.10 のホストから ping 192.168.1.1 を実行
  - ・ 通じない場合 → Zao-X・クライアントの設定、ネットワークの接続などを確認してください
- Cam Side クライアントから受信 PC に ping が通じるか確認
  - ・受信 PC の Firewall 設定が On の場合、受信 PC は ping 応答しません 一時的に Off にする・設定を調整するなどしてください 許容されない場合は本手順をスキップしてください
  - ・ 設定例の場合、192.168.1.10 のホストから ping 192.168.2.1 を実行
  - ・ 通じない場合 → クライアント・Zao-X・受信 PC の設定を確認してください
    - クライアントの GW 設定が Zao-X アドレス (設定例なら 192.168.1.1) になっていますか?

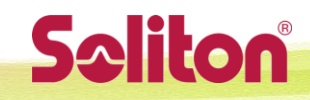

#### LANトンネリング通信確認手順(5)

Cam Side クライアントから ping 実行できない場合はスキップしてください

- Cam Side クライアントから受信 PC に ping が通じるか確認
  - ・ 受信 PC の Firewall 設定が On の場合、受信 PC は ping 応答しません 一時的に Off にする・設定を調整するなどしてください 許容されない場合は本手順をスキップしてください
  - ・ 設定例の場合、192.168.1.10 のホストから ping 192.168.2.1 を実行
  - ・ 通じない場合 → 192.168.1.10ホストの設定を確認してください
    - GW 設定が Zao-X アドレス (設定例なら 192.168.1.1) になっていますか?

#### LANトンネリング通信確認手順(6)

- 受信 PC から View Side クライアントに ping が通じるか確認
  - クライアントの Firewall 設定によっては通じない場合があります
     一時的に Firewall Off にする、設定を調整するなどしてください
     調整が許容できない場合はこの手順はスキップしてください
  - 設定例の場合、受信 PC のターミナルから ping 192.168.2.20 を実行
  - 通じない場合 → 受信 PC・クライアントの設定、ネットワークの接続などを確認してください
- 受信 PC から Zao-X に ping が通じるか確認
  - 設定例の場合、受信 PC のターミナルから ping -I 192.168.2.1 192.168.1.1 を実行
  - ・ 通じない場合 → 受信 PC・Zao-X の設定を確認してください

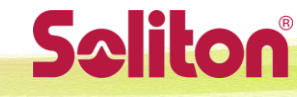

#### LANトンネリング通信確認手順(7)

View Side クライアントから ping 実行できない場合はスキップしてください

- View Side クライアントから受信 PC に ping が通じるか確認
  - 受信 PC の Firewall 設定が On の場合、受信 PC は ping 応答しません
  - 設定例の場合、192.168.2.20 のホストから ping 192.168.2.1 を実行
  - ・ 通じない場合 → 受信 PC・クライアントの設定、ネットワークの接続などを確認してください
- View Side クライアントから Zao-X に ping が通じるか確認
  - ・ 設定例の場合、192.168.2.20 のホストから ping 192.168.1.1 を実行
  - ・ 通じない場合 → クライアントの設定を確認してください
    - GW 設定が 受信 PC アドレス (設定例なら 192.168.2.1) になっていますか?

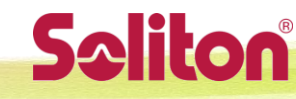

#### トラブルシューティングの手がかり

・受信 PC ターミナルで ip -s link と実行すると
 各ネットワークインターフェースの統計情報が表示されます

| 1 |    | archaile ch                                                                                              | 00320   |        |         |         |         |  |
|---|----|----------------------------------------------------------------------------------------------------|---------|--------|---------|---------|---------|--|
|   | 4: | : tun0: <no-carrier,pointopoint,multicast,noarp,up> mtu 1500</no-carrier,pointopoint,multicast,noarp,up> |         |        |         |         |         |  |
| I |    | link/none                                                                                                |         |        |         |         |         |  |
| I |    | RX: bytes                                                                                                | packets | errors | dropped | overrun | mcast   |  |
| I |    | 360                                                                                                    | 6       | 0      | 0       | 0       | 0       |  |
| I |    | TX: bytes                                                                                                | packets | errors | dropped | carrier | collsns |  |
|   |    | 1512                                                                                                    | 30      | 0      | 0       | 0       | 0       |  |

- View Side → Cam Side のパケットが流れていれば tun0 の Rx bytes, packets が増えます
- Cam Side → View Side のパケットが流れていれば tun0 の Tx bytes, packets が増えます

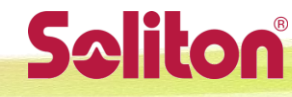